Se hai dimenticato la password di accesso al registro elettronico o non riesci ad accedere, devi seguire la seguente procedura di reset delle credenziali.

Finché non viene eseguita la procedura di reset della password non potrai utilizzare la APP.

Per generare una nuova password clicca sul link o, in alternativa, accedi al sito del liceo Joyce e clicca su Registro Famiglie.

## SCUOLA DIGITALE

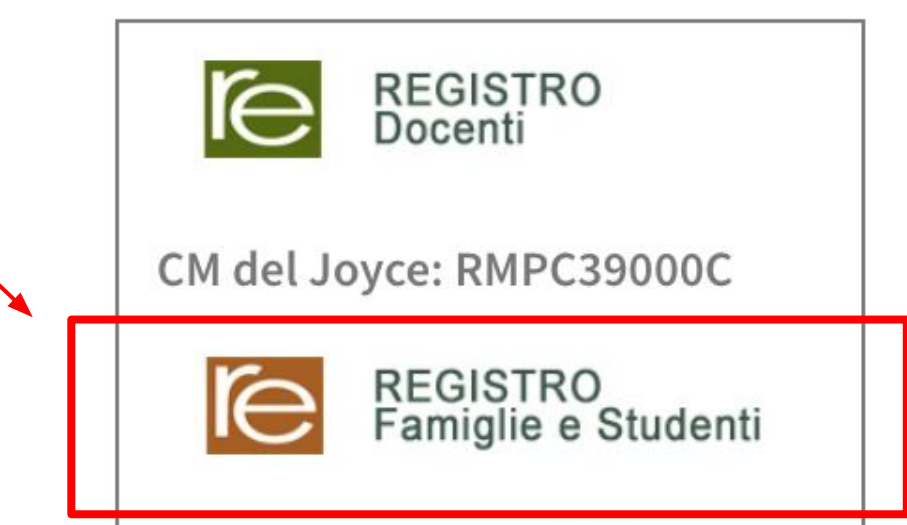

Segui le indicazioni per resettare la password, cliccando su "QUI"

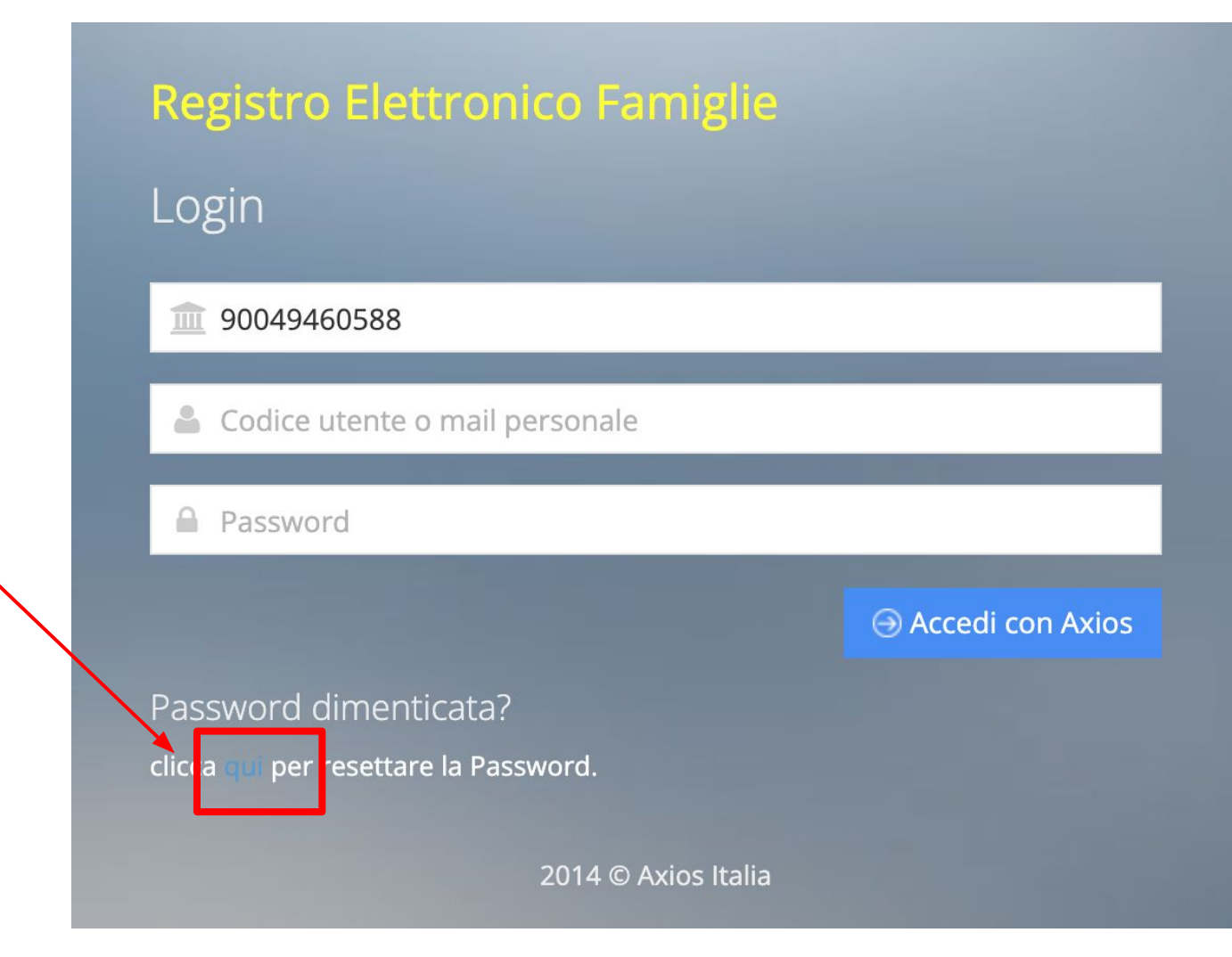

## Inserisci i dati riportati di seguito per resettare la Password. Inserisci questo numero 90049460588 nel primo campo: Inserisci il numero utente Utente Inserisci l'indirizzo mail Email comunicato per il primo accesso in Axios Invia 🔿 🕞 Annulla Clicca su INVIA 2014 © Axios Italia

Password dimenticata?

Se le informazioni inserite sono corrette, riceverai una mail con la nuova password temporanea. Accedi nuovamente cliccando sul <u>link</u> ed <u>effettua il cambio della password al primo accesso.</u>

## SCUOLA DIGITALE

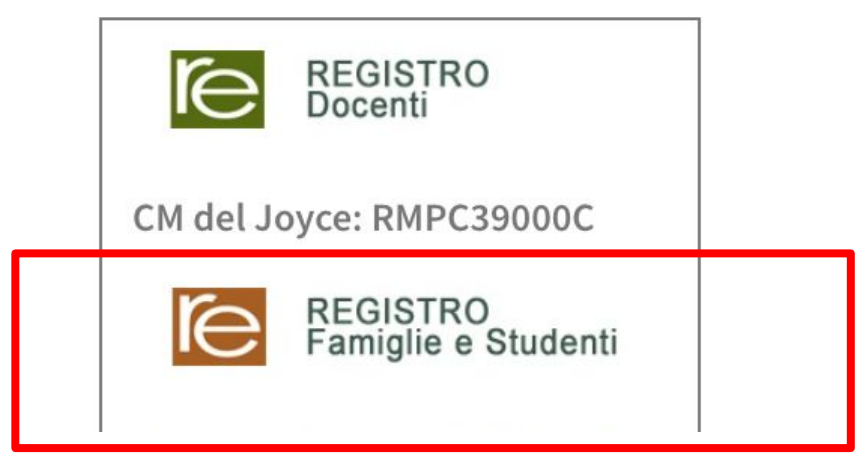

Accedi nuovamente con la nuova password e assicurati di accedere a tutte le funzionalità del registro.

Quindi utilizza le credenziali per accedere anche dalla APP.